## How to Embed a Video on Facebook

- Locate the video on youtube at: <u>http://www.youtube.com/watch?v=nFvpb3N-EX4&feature=youtu.be</u>.
- 2) Locate the "Share" option and left click.
- 3) Click on the "Embed" option, which is to the right of the "Share this video" option.
- 4) In the box below, "Copy" all of the displayed code.
- 5) Log in to your Facebook fanpage.
- 6) "Paste" the copied code in your status update.
- 7) Once the selected video has uploaded, delete the pasted code in your status update.
- 8) Type your status message.
- 9) Review the status message.
- 10) Post the status message.

## Code for Embedding/Displaying the Video on Your Webpage

To change the size, change the width and height (highlighted).

Code:

<iframe width="300" height="230" src="//www.youtube-nocookie.com/embed/nFvpb3N-EX4?rel=0" frameborder="0" allowfullscreen></iframe>

If you have questions, please email WebGroup at: webgroup@health.mo.gov